# Magnescale

# Software MGS USB Gauge Monitor

Thank you for purchasing this Magnescale product. Read all the instructions in the manual carefully before use and strictly follow them. Be sure to keep this manual for future reference.

This instruction manual corresponds to the software Ver. 1.3.

Instruction Manual

#### Trademarks

Microsoft Windows is the registered trademark of Microsoft Corporation.

Intel® Core<sup>TM</sup>i3 is the registered trademark of Intel Corporation.

InstallShield® is the registered trademark of Flexera Software LLC.

Other system names, product and service names described in the instruction manual are trademarks or registered trademarks of their corresponding manufacturers.

#### Note

The text and display screens of this instruction manual, with some exceptions, assume the use of a computer running Windows10. For other operating systems, there might be cases such as restricted functionalities and or different displays.

 IN NO EVENT WILL MAGNESCALE CO., LTD. OR ITS SUPPLIERS BE LIABLE FOR ANY CONSEQUENTIAL OR INCONSEQUENTIAL DAMAGES, INCLUDING BUT NOT LIMITED TO, LOST PROFITS, LOST SAVINGS, OR ANY THIRD PARTY CLAIMS ARISING OUT OF THE SOFTWARE USE DESCRIBED IN THIS MANUAL.

• The specifications of this software may be changed without prior notice.

# Contents

| 1.           | Outline                                                   | 1        |
|--------------|-----------------------------------------------------------|----------|
| 1-1.<br>1-2. | Introduction<br>Major functions                           | 1        |
| 1-3.         | Product configuration                                     | 1        |
| 2.           | System environment and setup                              | 2        |
| 2-1.<br>2-2  | Compatible products and recommended operating environment | 2        |
| 2-3.         | Windows7 driver installation                              | 6        |
| 2-4.         | MGS USB Gauge Monitor uninstallation                      | 9        |
| 3.           | Application operation method                              | 10       |
| 3-1.         | Starting up MGS USB Gauge Monitor                         | 10       |
| 3-2.         | Description of window                                     | 10       |
|              | 3-2-1. Connected measuring unit detail area               | 11       |
|              | 3-2-2. Functions area                                     |          |
|              | 3-2-2-1. SelectedLineChart (line chart display)           |          |
|              | 3-2-2-3. Setting (settings)                               | 13       |
| 4.           | Troubleshooting                                           | 16       |
| 4 1          |                                                           | 16       |
| 4-1.<br>4-2  | A ivieasuring unit is not displayed                       | 16<br>14 |
|              |                                                           |          |
| 4-2.         | An alarm occurred                                         |          |

# 1. Outline

# 1-1. Introduction

MGS USB Gauge Monitor is a Windows application software that displays the values measured by a measuring unit on a personal computer (hereafter "computer") running the Windows OS. This software is used by connecting a compatible measuring unit to a computer on which the software has been installed. Download the software from the Magnescale website.

# 1-2. Major functions

#### **Measurement display**

- Present value, minimum value, maximum value, P-P value
- Threshold value judgment
- Line chart

#### Operations

- Reset, preset
- Set preset value
- Set threshold values
- Get displayed data at designated cycle
- Designate save data format (Selectable from Japanese, U.S, or European formats)

#### Measuring unit detail display

- Model name
- Resolution
- Serial number

#### Data output

• Saving of sampled times and Present values in a CSV format file.

# 1-3. Product configuration

| Product  | Description                                                                                                    |
|----------|----------------------------------------------------------------------------------------------------|
| Software | MGS USB Gauge Monitor<br>Download MGS USB Gauge Monitor from the Magnescale website.<br>This application software function is to display the measuring unit details,<br>measurement results, and other information on a computer. |

# 2. System environment and setup

### 2-1. Compatible products and recommended operating environment

#### **Compatible products (Magnescale products)**

| Product     | Details                                                           |
|-------------|-------------------------------------------------------------------|
| DS series   | Measuring unit for USB connection                                 |
| MT30 series | Interpolator that enables use of the DT series via USB connection |

#### **Recommended operating environment**

| ltem    | Environment                                                          |
|---------|----------------------------------------------------------------------|
| CPU     | Intel Core i3 or higher recommended*1                                |
| OS      | Windows10 (32bit/64bit of each edition)                              |
| Memory  | 32bit: 2 GB or more recommended<br>64bit: 4 GB or more recommended*1 |
| Display | $1280 \times 800$ pixels or higher recommended                       |
| USB     | 2.0 or higher                                                        |

\*1: If the recommended operating environment is not satisfied, the application may not operate properly.

#### Number of measuring units that can be connected

Up to 8 (application performance guaranteed)

#### Software

The following software programs are also installed when MGS USB Gauge Monitor is installed.

- UsbSerial4MgsGauge.ocx (ActiveX needed for measuring unit communication)
- Microsoft .NET Framework 4.5 (If already installed, this installation is omitted.)
- Microsoft Visual C++ 2017 SP1 Runtime

These software programs are not automatically uninstalled when MGS USB Gauge Monitor is uninstalled. When uninstallation is necessary, uninstall each software program separately.

#### Windows7

This application is also compatible with Windows7, but installation of a dedicated driver is needed. Refer to "2-3. Windows7 driver installation" for the installation method.

# 2-2. Application installation

Download MGS USB Gauge Monitor from the Magnescale website.
 Enter the user ID and password supplied with the product and download MGS USB Gauge Monitor.

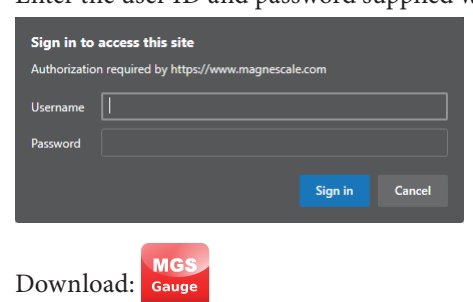

**2** Double-click the downloaded file. The folders contained in the file are displayed.

| il i in variable in the state of the state of the state | lsbGaugeMonitorV010301<br>nare View |                                | -                  | □ ×<br>~ (?) |
|----------------------------------------------------------------------------------------------------|-------------------------------------|--------------------------------|--------------------|--------------|
|                                                                                                    | MgsUsbGaugeMonitorV010301 >         | ٽ ~                            | ,○ Search MgsUs    | bGaugeMonit  |
| 3.0.1                                                                                                    | Name                                | Date modified                  | Туре               | Size         |
| Quick access                                                                                                    | Driver                              | 02/07/2020 5:34 pm             | File folder        |              |
| len OneDrive                                                                                                    | x64                                 | 02/07/2020 5:34 pm             | File folder        |              |
| This DC                                                                                                    | x86                                 | 02/07/2020 5:34 pm File folder |                    |              |
|                                                                                                    | linstall                            | 02/07/2020 11:24 am            | Windows Batch File | 1 KB         |
| 💣 Network                                                                                                    |                                     |                                |                    |              |

- **3** Double-click "Install.bat (or Install)." Installation starts.
- **4** Select the installation language and then click "OK."

| Select Setup Language |                                                     |  |  |
|-----------------------|-----------------------------------------------------|--|--|
| 1                     | Select the language to use during the installation. |  |  |
|                       | English ~                                           |  |  |
|                       | OK Cancel                                           |  |  |

The Welcome to the MGS USB Gauge Monitor Setup Wizard window appears.

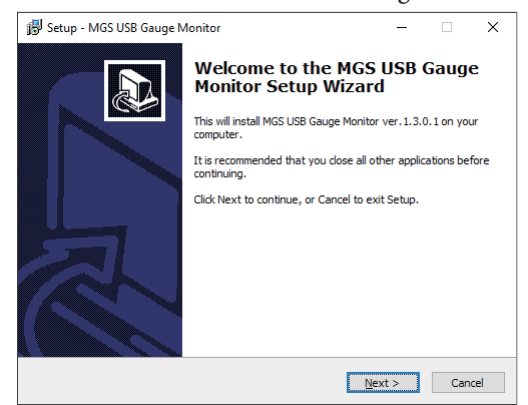

**5** Click "Next>."

The Software License Agreement appears.

**6** If you agree to the displayed license conditions, select "I accept the agreement" and then click "Next >."

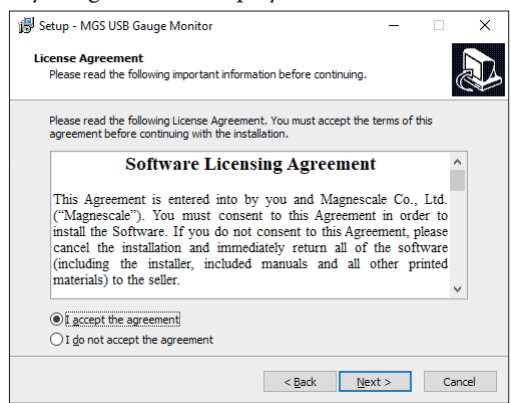

**7** Select the install destination location and then click "Next >."

| 👘 Setup - N        | MGS USB Gauge Monitor                                 |                     | -               | - 0       | ×      |
|--------------------|-------------------------------------------------------|---------------------|-----------------|-----------|--------|
| Select De<br>Where | estination Location<br>should MGS USB Gauge Monitor b | e installed?        |                 |           |        |
| <b>I</b>           | Setup will install MGS USB Gaug                       | e Monitor into the  | following fold  | er.       |        |
| To cont            | tinue, click Next. If you would like                  | to select a differe | nt folder, clic | k Browse. |        |
| C:\Pro             | gram Files\Magnescale\MGS USB                         | Gauge Monitor       |                 | Browse    |        |
| At least           | t 3.0 MB of free disk space is requ                   | ired.               |                 |           |        |
|                    |                                                       | < <u>B</u> ack      | <u>N</u> ext >  |           | Cancel |

The Select Components window appears.

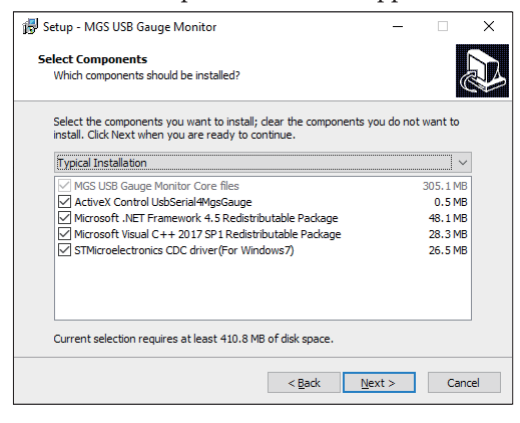

**8** Click "Next >."

The Select Additional Tasks window appears.

|       | ×     |
|-------|-------|
|       | D     |
|       |       |
| S USB |       |
|       |       |
|       |       |
|       |       |
|       |       |
|       |       |
|       |       |
| С     | ancel |
|       | S USB |

**9** Place a check mark in the "Create a desktop shortcut" check box and then click "Next >." The Ready to Install window appears.

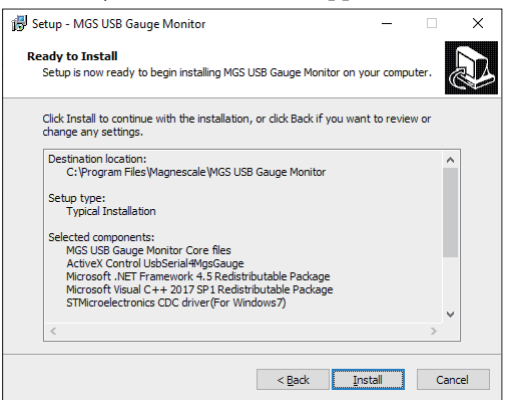

**10** Click "Install."

Installation starts.

An installation progress bar appears and the Microsoft Visual C++ Redistributable window appears. When using the 64bit edition, it is necessary to install both the 32bit and 64bit editions, so the Microsoft Visual C++ Redistributable window appears twice. Install both editions.

🖟 Microsoft Visual C++ 2017 Redistributable (x86) - 14.11.25325 S... 🗖 📃 💌

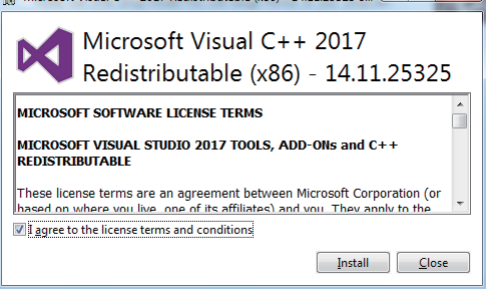

**11** When the following window appears, click "Finish."

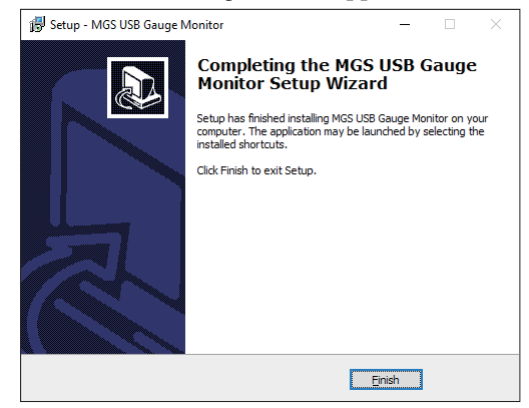

The installation is complete.

# 2-3. Windows7 driver installation

A dedicated driver is needed when using MGS USB Gauge Monitor with Windows7.

**1** Open the file downloaded from the Magnescale website (refer to "2-2. Application installation"), and extract the Zip file contained in the "Driver" folder.

Double-click the following from the extracted folder.

 $32 bit\ edition\ :VCP\_V1.5.0\_Setup\_W7x86\_32 bits$ 

64bit edition : VCP\_V1.5.0\_Setup\_W7x64\_64bits

| 💮 🗸 🕨 en.stsw-       | stm32102                       | ▼ 4 Sear          | ch en.stsw-stm32102 | Q        |
|----------------------|--------------------------------|-------------------|---------------------|----------|
| Organize 👻 Include i | n library 🔻 Share with 👻 Burn  | New folder        |                     |          |
| 🔆 Favorites          | Name                           | Date modified     | Туре                | Size     |
|                      | 📄 readme                       | 6/25/2020 1:34 PM | Text Document       | 3 KB     |
| 🥞 Libraries          | VCP_V1.5.0_Setup_W7_x64_64bits | 6/25/2020 1:34 PM | Application         | 6,745 KB |
|                      | WCP_V1.5.0_Setup_W7_x86_32bits | 6/25/2020 1:34 PM | Application         | 6,745 KB |
| 💻 Computer           | version                        | 6/25/2020 1:34 PM | Text Document       | 3 KB     |
| 🙀 Network            |                                |                   |                     |          |
|                      | •                              |                   |                     |          |
| 4 items              |                                |                   |                     |          |

The installer starts up.

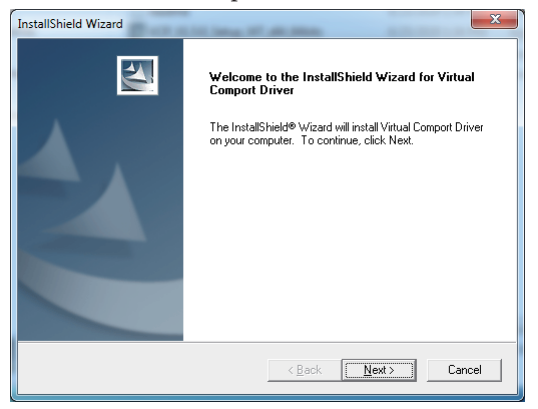

### **2** Click "Next >."

The Customer Information (installer user registration) window appears.

| InstallShield Wizard                                          | ×            |
|---------------------------------------------------------------|--------------|
| Customer Information<br>Please enter your information.        |              |
| User Name:                                                    |              |
| Windows User                                                  |              |
| <u>C</u> ompany Name:                                         |              |
|                                                               |              |
| Install this application for:                                 |              |
| <ul> <li>Anyone who uses this computer (all users)</li> </ul> |              |
| C Only for me (Windows User)                                  |              |
|                                                               |              |
| InstallShield                                                 |              |
| < Back N                                                      | ext > Cancel |

**3** Enter the user name to "User Name" and the company name to "Company Name," and then click "Next >."

| InstallShield Wizard                                   | ×            |
|--------------------------------------------------------|--------------|
| Customer Information<br>Please enter your information. |              |
| User Name:                                             |              |
| Windows User                                           |              |
| Company Name:                                          |              |
| Magnescale                                             |              |
| Install this application for:                          |              |
| C Only for me (Windows User)                           |              |
|                                                        |              |
| InstallShield                                          |              |
| < <u>B</u> ack <u>N</u>                                | ext > Cancel |

**4** Select the install destination and then click "Next >."

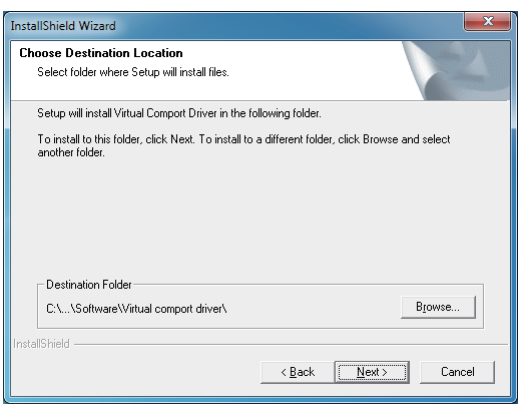

Installation is ready and the Start Installation window appears.

#### 5 Click "Next >."

Driver installation starts.

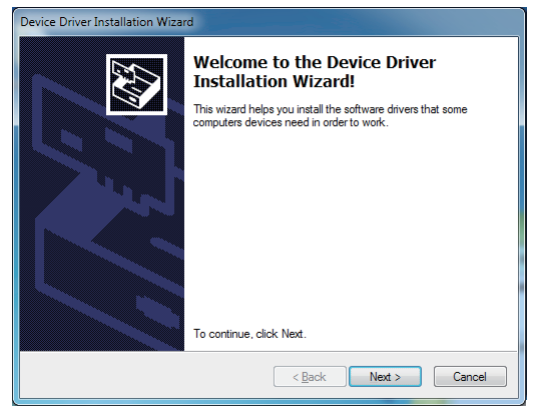

**6** When the following window appears, click "Finish." The installation is complete.

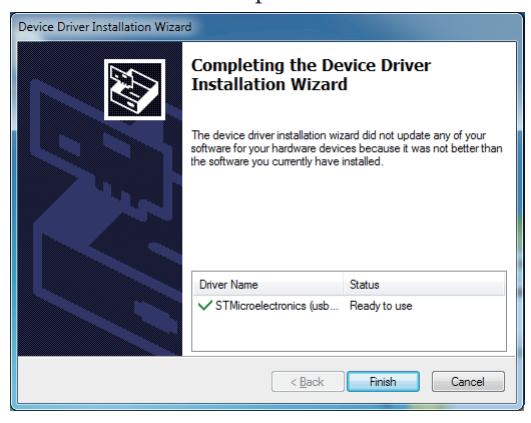

When installation is finished, a window appears asking if you want to restart the computer. Place a check mark in the "No, skip this step." check box and then click "Finish."

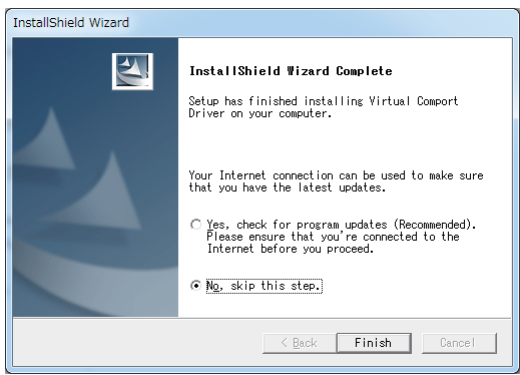

Windows7 driver installation is complete.

### 2-4. MGS USB Gauge Monitor uninstallation

- 1 Click "Programs and Features" from the Control Panel of the computer.
- **2** Select "MGS USB Gauge Monitor" in the displayed list of software and then click the "Uninstall" displayed next to "Organise."

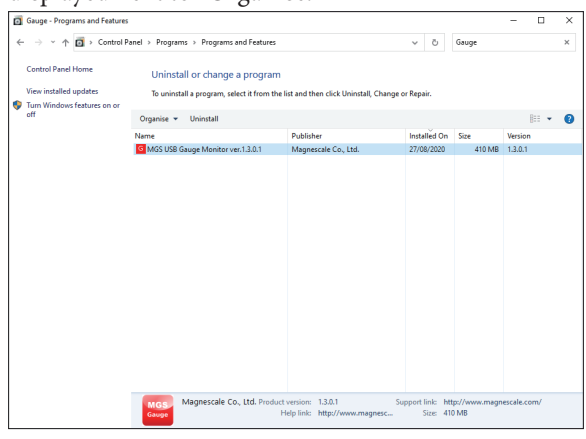

**3** The dialog box shown below appears.

| Gauge - Programs and Features                                                         |                                                                                                    | - 0    | $\times$ |
|---------------------------------------------------------------------------------------|----------------------------------------------------------------------------------------------------|--------|----------|
| $\leftarrow \rightarrow \ \ \dot{}  \dot{}  \dot{}  \dot{}  \dot{}  \dot{}$ Control P | anel > Programs > Programs and Features v 🖏 Gauge                                                                                       |        | ×        |
| Control Panel Home                                                                    | Uninstall or change a program                                                                                                    |        |          |
| View installed updates                                                                | To uninstall a program, select it from the list and then click Uninstall. Change or Repair                                              |        |          |
| 💗 Turn Windows features on or                                                         |                                                                                                    |        |          |
| off                                                                                   | Organise 👻 Uninstall                                                                                                    | 8== 👻  | ?        |
|                                                                                       | Name                                                                                                    | Publis | her      |
|                                                                                       | G MGS USB Gauge Monitor ver.1.3.0.1                                                                                                    | Magne  | escale   |
|                                                                                       | MGS USB Gauge Monitor Uninstall ×  Are you run: you want to completify remove MGS USB Gauge  Monitor and all of its components?  Yes No |        |          |
|                                                                                       | Mannescale Co. Htd. Product version: 1301                                                                                               |        |          |
|                                                                                       | Gauge Help link: http://www.magnescale.com/                                                                                             |        |          |

- **4** Confirm the message and click "Yes."
- **5** The dialog box shown below appears. Click "OK."

| _ |                                                            |                                                                                             |    |     |         |
|---|------------------------------------------------------------|---------------------------------------------------------------------------------------------|----|-----|---------|
| ٥ | Gauge - Programs and Features                              |                                                                                             |    |     | ×       |
| ÷ | <ul> <li>         →          <ul> <li></li></ul></li></ul> | anel > Programs > Programs and Features v 🖑 Gauge                                           |    |     | ×       |
|   | Control Panel Home                                         | Uninstall or change a program                                                               |    |     |         |
|   | View installed updates                                     | To uninstall a program, select it from the list and then click Uninstall, Change or Repair. |    |     |         |
| ۲ | Turn Windows features on or                                |                                                                                             |    |     |         |
|   | оп                                                         | Organise 🔻 Uninstall                                                                        | 8E |     | •       |
|   |                                                            | Name                                                                                        | ~  | Pub | isher   |
|   |                                                            | G MGS USB Gauge Monitor ver.1.3.0.1                                                         |    | Mag | nescale |
|   |                                                            |                                                                                             |    |     |         |
|   |                                                            |                                                                                             |    |     |         |
|   |                                                            | MGS USB Gauge Monitor Uninstall                                                             |    |     |         |
|   |                                                            | MGS USB Gauge Monitor was successfully removed from your<br>computer.                       |    |     |         |
|   |                                                            | ОК                                                                                          |    |     |         |
|   |                                                            |                                                                                             |    |     |         |
|   |                                                            |                                                                                             |    |     |         |
|   |                                                            |                                                                                             |    |     |         |
|   |                                                            | <                                                                                           |    |     | >       |
|   |                                                            | MGS<br>Gauge Help link: http://www.magnescale.com/                                          |    |     |         |

Check that "MGS USB Gauge Monitor" disappears from within "Programs and Features." When it disappears, uninstallation is complete.

# 3. Application operation method

# 3-1. Starting up MGS USB Gauge Monitor

1 Start up MGS USB Gauge Monitor by clicking the shortcut icon created during installation or from the Start menu.

#### Start-up window

| MGS USB Gauge Monitor                                                                                      | _ <i>o</i> ×                                                                                                    |
|----------------------------------------------------------------------------------------------------|----------------------------------------------------------------------------------------------------|
| Magnescale 🛯 🕬 🗤 🗤 🗤                                                                                       |                                                                                                    |
| All Picent                                                                                                 | () feledal inchet                                                                                                    |
| Guiyopera -0000.00020 mm Preset                                                                            | Schelle Googe<br>Selections As Revene at Care Lydels Cycle Chart Chare<br>D Ber 300 (over that the Care As As As As As As As As As As As As As                                                   |
| Concerning                                                                                                 |                                                                                                    |
| © 5x8xy<br>Geographic -0000.00020 mm Preset<br>Destroit Mic-0000.00021 Mm-0000.00000 P.P-50005.00000 Reset |                                                                                                    |
|                                                                                                    | ⊙ Ambon                                                                                                    |
|                                                                                                    | 2 Fairwit         1         mc. + (10.11.3.3904)/1.9 (9000)/1.2434           Sonyin         Auto Sava         Club         Street           Sonyin         Auto Sava         Club         Street |
|                                                                                                    | Non Time Interval                                                                                                    |
|                                                                                                    |                                                                                                    |
| ⊙ Setting                                                                                                  |                                                                                                    |
| Aurober of digas: 5 Sampling Time Performance Kave Lacitory Permit                                         |                                                                                                    |
| Detail View and COT file and London D.V.Schary/Constitute<br>Aleren:                                       |                                                                                                    |
|                                                                                                    |                                                                                                    |

The left side of the application displays the details for the number of measuring units currently connected to the computer.

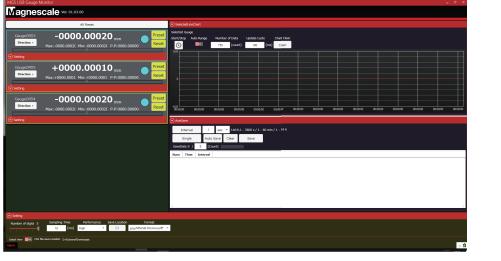

When measuring units are connected

| all faced                | Extended.com/Dank                                                                                                    |                                         |                                |                 |  |  |   |  |  |  |  |
|--------------------------|----------------------------------------------------------------------------------------------------|-----------------------------------------|--------------------------------|-----------------|--|--|---|--|--|--|--|
|                          | Internet Cauge                                                                                                    |                                         |                                |                 |  |  |   |  |  |  |  |
|                          | Deliber Alster                                                                                                    | hunder of Dela                          | Sadda Cade                     | Out.Ora         |  |  |   |  |  |  |  |
|                          | <u> </u>                                                                                                    | 10 100                                  | 4 N                            | Charl           |  |  |   |  |  |  |  |
|                          |                                                                                                    |                                         |                                |                 |  |  |   |  |  |  |  |
|                          |                                                                                                    |                                         |                                |                 |  |  |   |  |  |  |  |
|                          |                                                                                                    |                                         |                                |                 |  |  |   |  |  |  |  |
|                          |                                                                                                    |                                         |                                |                 |  |  |   |  |  |  |  |
|                          |                                                                                                    |                                         |                                |                 |  |  |   |  |  |  |  |
|                          |                                                                                                    |                                         |                                |                 |  |  |   |  |  |  |  |
|                          |                                                                                                    |                                         |                                |                 |  |  |   |  |  |  |  |
|                          |                                                                                                    |                                         |                                |                 |  |  |   |  |  |  |  |
|                          | C Anthen<br>Starting                                                                                                    | 1 on 1 ton                              | 51-3001/1-00<br>Gau            | aat, 1 - 16.6   |  |  |   |  |  |  |  |
|                          | Statute<br>Statute<br>Single<br>Sanding & C                                                                                                    | 1 en 1 tor                              | 1-3001/1-00<br>6au             | me/1-16.0       |  |  |   |  |  |  |  |
|                          | Standar                                                                                                    | 1 and 1 the                             | 61-3081771-96<br>Gase          | aan, / L - Ja B |  |  |   |  |  |  |  |
|                          | Startes<br>Startes<br>Grade<br>Grades & C<br>New York Star                                                                                                    | 1 ex. 1 the<br>tank love Case<br>Stored | 61-3001/1-00<br>Gau            | aan, t - 1949   |  |  |   |  |  |  |  |
|                          | Contenes<br>Internet<br>Gradue<br>Generations of A<br>New York Inter                                                                                                    | 1 ex 1 the                              | 61-30871/1-90<br>6au           | nn/t-jaa        |  |  | _ |  |  |  |  |
|                          | Disnes<br>Disnes<br>Galaria<br>Galaria (<br>Galaria (<br>Gala                                                                   | 1 (n) 1 (n)<br>tan too Oar              | 51-3001//1-9K<br>Gau           | nn/1-14.0       |  |  | - |  |  |  |  |
|                          | Stand<br>Stand<br>Single<br>Sauthark (<br>Sauthark (<br>Sau                                                                                                    | t ne t too                              | 51-3009//1-00<br>Gasu          | mi/1-144        |  |  |   |  |  |  |  |
|                          | Dennes<br>Dennet<br>Grade<br>Geschiert C<br>Nes Vinc Den                                                                                                    | 1 ind 1 the                             | 51-30097/1-00<br>Gasu          | me/1-1+#        |  |  | - |  |  |  |  |
|                          | Contrast<br>District<br>Graps<br>Contrast ( ) 1<br>New York ( ) 0                                                                                                    | 1 inc 1 the                             | SI - MORI/I - M                | me/1-jan        |  |  | - |  |  |  |  |
|                          | Anter<br>Internet<br>Configue<br>Configue<br>Config | 1 min 1 the<br>tain fire<br>Immediate   | 5.1 - 3000 8 / 2 - 40<br>Gasu  |                 |  |  |   |  |  |  |  |
|                          | Contract<br>Defined<br>Sectors of a<br>Contract of a<br>New York Sectors                                                                                                    | t es tos                                | 51.3001//1-W                   |                 |  |  |   |  |  |  |  |
| (stars)                  | Contract<br>Determine<br>Contract of Contract<br>Contract of Contract<br>New York Store                                                                                                    | Y BO Y LUN<br>LUN GOV CLAR<br>CLARK     | 5.1 - 3000 1/ (.) - 00<br>Gara |                 |  |  | _ |  |  |  |  |
| Selling<br>Letter # Sept |                                                                                                    | t ind total                             | 51-39003//1-90<br>Gox          |                 |  |  |   |  |  |  |  |

When no measuring units are connected

# 3-2. Description of window

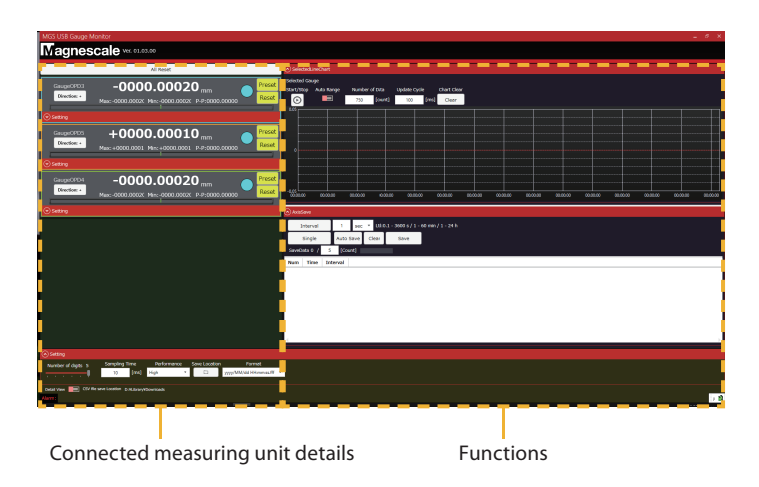

### 3-2-1. Connected measuring unit detail area

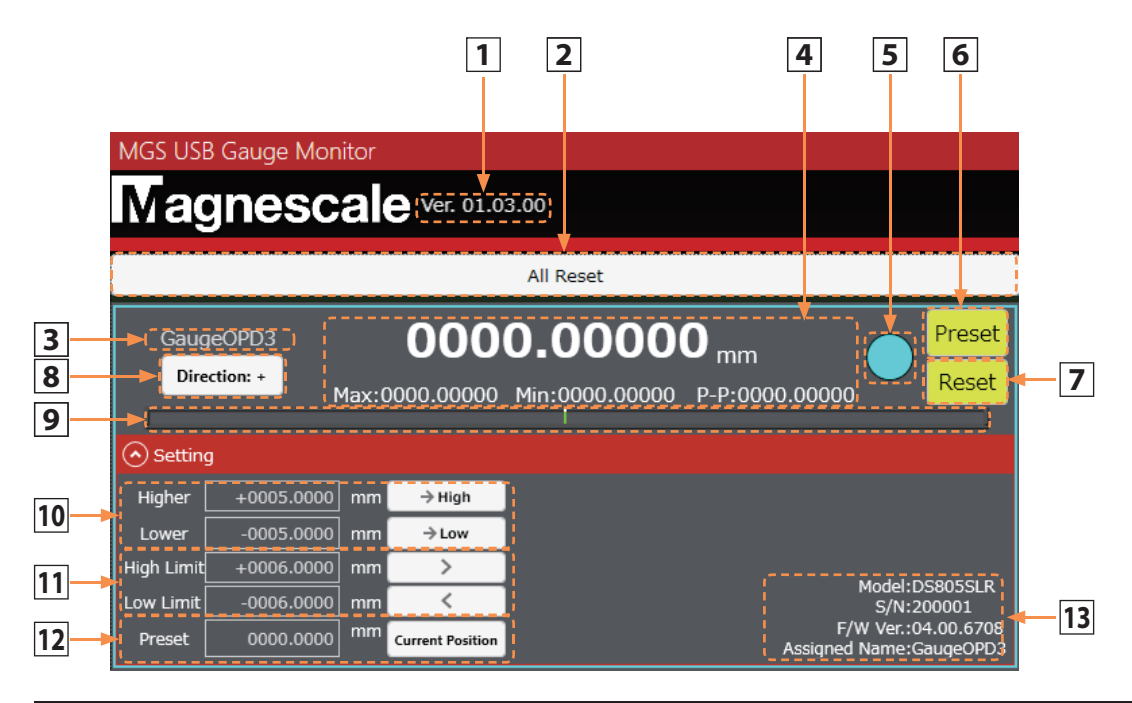

| No. | Name                                                             | Function                                                                                                    |
|-----|------------------------------------------------------------------|----------------------------------------------------------------------------------------------------|
| 1   | Software version                                                 | This displays the current software version.                                                                                                    |
| 2   | All axes reset                                                   | This resets the Present value, Maximum value, Minimum value, and P-P value<br>of all the connected measuring units.<br>The number of connected measuring units is displayed after "All Reset."<br>Example: When three axes are connected, "All Reset (3)" is displayed. |
| 3   | Measuring unit name                                              | This is the "model name + serial number" of the connected measuring unit.                                                                                                    |
| 4   | Present value<br>Maximum value /<br>Minimum value /<br>P-P value | These display the Present value, Maximum value, Minimum value, and P-P value.                                                                                                    |
| 5   | Judgment display                                                 | This displays the present value judgment results set by the threshold values.<br>Blue: Within the threshold values<br>Red : Outside the threshold values                                                                                                    |
| 6   | Preset button                                                    | This applies the preset value.                                                                                                    |
| 7   | Reset button                                                     | This resets the Present value, Maximum value, Minimum value, and P-P value.                                                                                                    |
| 8   | Direction setting button                                         | This sets the direction when the spindle of the measuring unit is pushed in.<br>Direction + : Increment<br>Direction - : Decrement                                                                                                    |
| 9   | Bar meter                                                        | This displays the present value with a bar meter. The bar meter color indicates<br>whether the present value is within the threshold values.<br>Blue: Within the threshold values<br>Red : Outside the threshold values                                                 |
| 10  | Judgment threshold values                                        | This sets the judgment threshold values of the measuring unit.<br>The Present value can be applied by clicking the "→ High" or "→ Low" button.                                                                                                    |
| 11  | Display value upper/<br>lower limits                             | These set the upper and lower limit values of the bar meter display.<br>The Present value can be applied by clicking the ">" or "<" button.                                                                                                    |
| 12  | Preset value                                                     | This sets the preset value to be applied during the preset operation.<br>"Current Position": Applies the Present value as the preset.<br>"Manual Input": Applies the setting value (numerical input) as the preset.                                                     |
| 13  | Measuring unit information                                       | This displays the following information of the connected measuring unit.<br>• Model name<br>• Serial number<br>• Firmware version                                                                                                    |

#### 3-2-2. Functions area

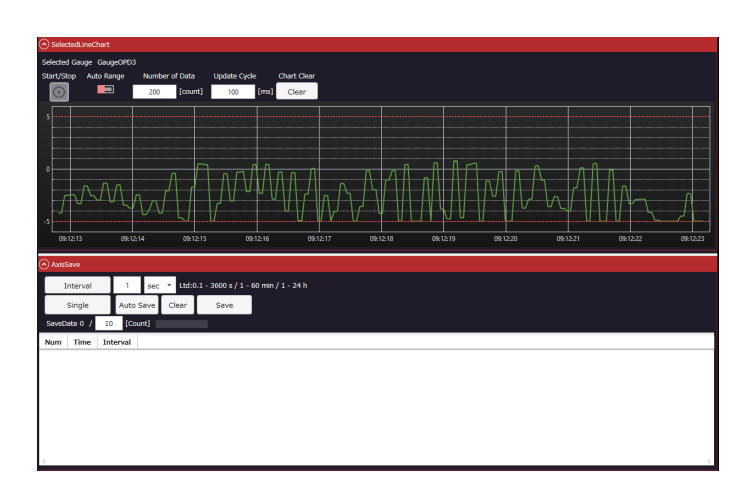

### 3-2-2-1. SelectedLineChart (line chart display)

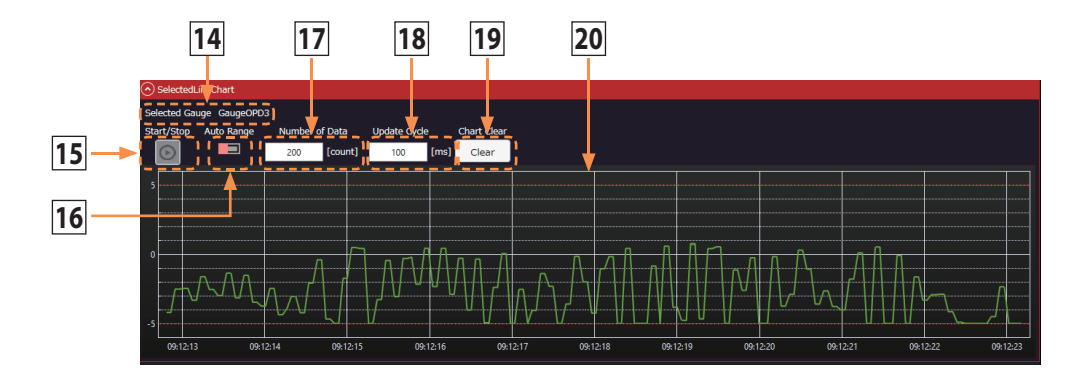

| No. | Name                    | Function                                                                                                    |
|-----|-------------------------|----------------------------------------------------------------------------------------------------|
| 14  | Selected measuring unit | This displays the name of the measuring unit displayed in the chart.                                                                                                    |
| 15  | Start/Stop button       | This starts and stops line chart drawing for the selected measuring unit.                                                                                                    |
| 16  | Auto Range button       | ON : The Y-axis of the graph is set to auto-range.<br>OFF: The "High Limit" and "Low Limit" values set by the "Display<br>value upper/lower limits" item are applied to the Y-axis.                                                                                                    |
| 17  | Number of Data          | This sets the maximum number of points to be plotted in the line chart. (When the maximum number is exceeded, the data is cleared in order from the oldest data.)(*1)                                                                                                    |
| 18  | Update Cycle            | This sets the line chart update cycle.<br>Setting a smaller value produces smoother drawing.(*2)                                                                                                    |
| 19  | Chart Clear button      | This clears the currently drawn chart.                                                                                                    |
| 20  | Line chart              | This displays the real-time chart of the selected measuring unit.<br>The red lines indicate the "Higher" and "Lower" values set by the<br>"Judgment threshold values" item.<br>Click the target connected measuring unit detail area to select the<br>measuring unit. The area background of selected measuring unit<br>turns blue.<br>(When no measuring unit is selected, line chart drawing does not<br>operate.) |

(\*1) Setting range: 20 to 1000

(\*2) Setting range: 50 to 1000

# 3-2-2-2. AxisSave (data sampling)

|      | Axis! | Save         |              |                             |                   |                  |           |
|------|-------|--------------|--------------|-----------------------------|-------------------|------------------|-----------|
| 21   |       | interval     | 1 sec        | • Ltd:0.1                   | - 3600 s / 1 - 60 | ) min / 1 - 24 h | }         |
| 22 — |       | Single       | Auto Save    | Clear                       | Save              |                  |           |
| 26   | SaveD | oata 10 / 1  | 0 [Count]    |                             |                   |                  |           |
|      | Num   | Time         |              | Interval                    | GaugeOPD3         | GaugeOPD5        | GaugeOPD4 |
|      | 1     | 2020/08/18 0 | 09:08:16.786 | 00:00:00.000                | 0.0000            | 0.0000           | 0.0000    |
|      | 2     | 2020/08/18 0 | 09:08:17.817 | 00:00:01.031                | 0.0000            | 0.0000           | 0.0000    |
|      | 3     | 2020/08/18 0 | 09:08:18.813 | 00:00:00.995                | 0.0000            | 0.0000           | 0.0000    |
|      | 4     | 2020/08/18 0 | 09:08:22.560 | 00:00 <mark>:</mark> 03.747 | 0.0000            | 0.0000           | 0.0000    |
| 27   | 5     | 2020/08/18 0 | 09:08:23.566 | 00:00:01.005                | 0.0000            | 0.0000           | 0.0000    |
|      | 6     | 2020/08/18 0 | 09:08:24.563 | 00:00:00.996                | 0.0000            | 0.0000           | 0.0000    |
|      | 7     | 2020/08/18 0 | 09:08:25.561 | 00:00:00.997                | 0.0000            | 0.0000           | 0.0000    |
|      | 8     | 2020/08/18 0 | 09:08:26.565 | 00:00:01.003                | 0.0000            | 0.0000           | 0.0000    |
|      | 9     | 2020/08/18 0 | 09:08:27.561 | 00:00:00.996                | 0.0000            | 0.0000           | 0.0000    |
|      | 10    | 2020/08/18 0 | 09:08:28.565 | 00:00 <mark>:01.00</mark> 4 | 0.0000            | 0.0000           | 0.0000    |
|      | 4     |              | 2            | 3 24                        | 25                |                  |           |

| No. | Name                                               | Function                                                                                                    |
|-----|----------------------------------------------------|----------------------------------------------------------------------------------------------------|
| 21  | Interval / Stop button                             | Data sampling can be started and stopped at the interval set.<br><available setting="" times=""><br/>0.1 to 3600 s<br/>1 to 60 min<br/>1 to 24 h<br/>The measuring interval has an accuracy of approximately ±1 ms depending<br/>on the computer environment.</available>                                     |
|     |                                                    | <ul> <li>Note</li> <li>The Interval/Stop button and the Single button cannot be operated simultaneously.</li> </ul>                                                                                                    |
| _   |                                                    | <ul><li>Reference</li><li>During continuous sampling, sampling can also be stopped by pressing the Enter key.</li></ul>                                                                                                    |
| 22  | Single button                                      | Data is sampled each time this button is clicked.<br>Reference<br>Data can also be sampled one time in the same manner by pressing the<br>Enter key.                                                                                                    |
| 23  | Auto Save button                                   | This automatically saves CSV format data when sampling data at the set<br>interval and the data upper limit is reached.<br>When Auto Save is ON, the sample data is automatically saved in a file<br>named "year-month-day.csv" on the desktop when data sampling is<br>finished.                             |
| 24  | Clear button                                       | This clears the sample data.                                                                                                    |
| 25  | Save button                                        | This saves the sample data in a CSV format file.                                                                                                    |
| 26  | Number of sample data /<br>sample data upper limit | This displays the current number of sample data and can be used to set the upper limit value of the number of data samples.(*3)          Note         • When the number of data samples reaches the upper limit value, a popup message appears.         Caution         Save Data reached the maximum number. |

#### No. Name

27 Sample data display

Function

This displays the sampled data. Each line displays the following in order from the left:

Index, time when sampled, data time interval, connected measuring units This constantly displays the most recent 50 data.

Example: Settings when sampling 100 data at a 1 s interval and display when data sampling is performed

| Axiss |           |      |       |        |       |         |                  |                |             |  |
|-------|-----------|------|-------|--------|-------|---------|------------------|----------------|-------------|--|
| I     | nterval   | I    | 0.1   | se     | c •   | Ltd:0.1 | - 3600 s / 1 - 6 | 0 min / 1 - 24 | h           |  |
|       | Single    | ٦    | Aut   | o Save | Cle   | ar      | Save             |                |             |  |
| SaveD | ata 100 / | 1    | .00   | [Count |       |         | -                |                |             |  |
| Num   | Time      |      |       |        | Inte  | rval    | GaugeOPD3        | GaugeOPD       | 5 GaugeOPD2 |  |
| 90    | 2020/08/1 | 8 0  | 9:22: | 42.987 | 00:00 | :00.090 | 0.0001           | 0.0001         | 0.0000      |  |
| 91    | 2020/08/1 | 8 0  | 9:22: | 43.078 | 00:00 | :00.091 | 0.0001           | 0.0001         | 0.0000      |  |
| 92    | 2020/08/1 | 8 0  | 9:22: | 43.180 | 00:00 | :00.102 | 0.0001           | 0.0001         | 0.0000      |  |
| 93    | 2020/08/1 | 8 0  | 9:22: | 43.271 | 00:00 | :00.090 | 0.0001           | 0.0001         | 0.0000      |  |
| 94    | 2020/08/1 | 8 0  | 9:22: | 43.362 | 00:00 | :00.090 | 0.0001           | 0.0001         | 0.0000      |  |
| 95    | 2020/08/1 | 8 0  | 9:22: | 43.453 | 00:00 | :00.090 | 0.0001           | 0.0001         | 0.0000      |  |
| 96    | 2020/08/1 | 8 0  | 9:22: | 43.556 | 00:00 | :00.103 | 0.0001           | 0.0001         | 0.0000      |  |
| 97    | 2020/08/1 | 8 0  | 9:22: | 43.647 | 00:00 | :00.090 | 0.0001           | 0.0001         | 0.0000      |  |
| 98    | 2020/08/1 | 8 0  | 9:22: | 43.738 | 00:00 | :00.090 | 0.0001           | 0.0001         | 0.0000      |  |
| 99    | 2020/08/1 | 8 0  | 9:22: | 43.829 | 00:00 | :00.091 | 0.0001           | 0.0001         | 0.0000      |  |
| 100   | 2020/08/1 | .8 0 | 9:22: | 43.932 | 00:00 | :00.102 | 0.0001           | 0.0001         | 0.0000      |  |

(\*3) Setting range: 1 to 40000

### 3-2-2-3. Setting (settings)

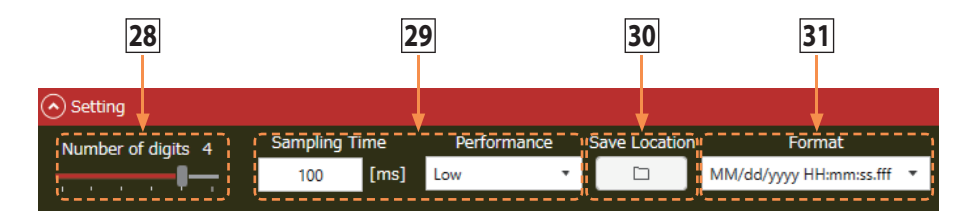

| No. | Name                                  | Function                                                                                                    |
|-----|---------------------------------------|----------------------------------------------------------------------------------------------------|
| 28  | Number of display digits              | The number of display digits of all the measuring units can be<br>selected by setting a value from "0" to "4."<br>Example<br>0:0000<br>1:0000.1<br>2:0000.01<br>3:0000.001<br>4:0000.0001<br>5:0000.00001 (Only certain measuring units are supported.)                                                                                                    |
| 29  | Sampling time and performance<br>(*4) | Sampling Time<br>This sets the communication cycle between the measuring unit and<br>the computer.<br>Setting a smaller value increases the communication speed, but also<br>increases the load on the CPU. (*5)<br>Performance<br>This automatically sets the combination of setting values related to<br>the measuring unit communication cycle and line chart drawing.<br>Select from the three types of High, Normal, and Low in accordance<br>with the computer specifications and the purpose.                |
| 30  | Save folder                           | This designates the save destination folder for the sample data (CSV format).<br>The default save destination is the desktop.                                                                                                    |
| 31  | Format                                | This sets the output format of the sample data (CSV format).<br>The following three types can be selected.<br>The Japanese and U.S formats use comma separation.<br>The European format uses tab separation.<br>yyyy/MM/dd HH:mm:ss.fff<br>Japanese format<br>Year/month/day hour:minute:second<br>MM/dd/yyyy HH:mm:ss.fff<br>U.S format<br>Month/day/year hour:minute:second<br>dd.MM.yyyy HH:mm:ss,fff<br>European format<br>Day/month/year hour:minute:second<br>(The decimal point for milliseconds is a comma) |

(\*\*) Always restart the application if you have changed the sampling time.

(\*5) Setting range: 10 to 1000

# 4. Troubleshooting

| Cause                                                             | Action                                                                                                    |
|-------------------------------------------------------------------|----------------------------------------------------------------------------------------------------|
| The measuring unit is not connected to the computer.              | Check the connection.<br>If the interpolator LED on the measuring unit lights up or<br>blinks, the measuring unit is connected properly.                                                |
| The measuring unit is not recognized properly by the application. | Disconnect the USB connector, restart the application and then reconnect the USB connector.                                                                                             |
| The USB cable is too long.                                        | The USB standard specifies that USB cables should be 5 m or<br>shorter, including extensions. When using an extension cable,<br>make sure that the total length is within the standard. |

# 4-1. A Measuring unit is not displayed

# 4-2. The Present value does not change or changes slowly

| Cause                            | Action                                                                                                    |
|----------------------------------|----------------------------------------------------------------------------------------------------|
| The overload state has occurred. | Check that your computer environment satisfies the operating<br>environment described in "2-1. Compatible products and<br>recommended operating environment." |
| The measuring unit has failed.   | The measuring unit may have failed.<br>Check the LED indicators of the measuring unit or whether an<br>alarm has occurred.                                    |

# 4-3. An alarm occurred

| Cause                                                                                                    | Action                                                                                                    |
|----------------------------------------------------------------------------------------------------|----------------------------------------------------------------------------------------------------|
| Alarm message: Speed Alarm<br>The gauge was moved in excess of the<br>allowable speed.                          | Disconnect and then reconnect the measuring unit and the<br>computer.<br>Turn the measuring unit off and then on again to cancel the<br>alarm.                                  |
| Alarm message: Code:XXX (X = value)<br>or<br>Alarm message: Unknown<br>An alarm occurred for some other reason. | The measuring unit may have failed.<br>Disconnect and then reconnect the measuring unit and the<br>computer. If the trouble is not resolved, contact our service<br>department. |

このマニュアルに記載されている事柄の著作権は当社にあ り、説明内容は機器購入者の使用を目的としています。 したがって、当社の許可なしに無断で複写したり、説明内 容(操作、保守など)と異なる目的で本マニュアルを使用 することを禁止します。

本手册所记载的内容的版权归属Magnescale Co., Ltd., 仅供购买本手册中所记载设备的购买者使用。

除操作或维护本手册中所记载设备的用途以外,未 经 Magnescale Co., Ltd. 的明确书面许可,严禁复制或使 用本手册的任何内容。

The material contained in this manual consists of information that is the property of Magnescale Co., Ltd. and is intended solely for use by the purchasers of the equipment described in this manual.

Magnescale Co., Ltd. expressly prohibits the duplication of any portion of this manual or the use thereof for any purpose other than the operation or maintenance of the equipment described in this manual without the express written permission of Magnescale Co., Ltd.

Le matériel contenu dans ce manuel consiste en informations qui sont la propriété de Magnescale Co., Ltd. et sont destinées exclusivement à l'usage des acquéreurs de l'équipement décrit dans ce manuel.

Magnescale Co., Ltd. interdit formellement la copie de quelque partie que ce soit de ce manuel ou son emploi pour tout autre but que des opérations ou entretiens de l'équipement à moins d'une permission écrite de Magnescale Co., Ltd.

Die in dieser Anleitung enthaltenen Informationen sind Eigentum von Magnescale Co., Ltd. und sind ausschließlich für den Gebrauch durch den Käufer der in dieser Anleitung beschriebenen Ausrüstung bestimmt. Magnescale Co., Ltd. untersagt ausdrücklich die Vervielfältigung jeglicher Teile dieser Anleitung oder den Gebrauch derselben für irgendeinen anderen Zweck als die Bedienung oder Wartung der in dieser Anleitung beschriebenen Ausrüstung ohne ausdrückliche schriftliche Erlaubnis von Magnescale Co., Ltd.

#### 日本からの輸出時における注意

本製品(および技術)は輸出令別表第1の16の項(外為令別表16の項)に該当します。キャッチオー ル規制による経済産業省の許可要否につきましては、輸出者様にてご確認ください。

#### For foreign customers

**Note:** This product (or technology) may be restricted by the government in your country. Please make sure that end-use, end user and country of destination of this product do not violate your local government regulation.

# Magnescale Co., Ltd.

45 Suzukawa, Isehara-shi, Kanagawa 259-1146, Japan